### Livret Scolaire Unique (LSU)

Prise en main

#### Généralités

- Outil de suivi et de restitution des acquis des élèves
- Déployé vers fin septembre pour les enseignants sur le Portail métier
  - https://portail-metier.ac-rouen.fr/
- Bandeau de droite Arena Livret Scolaire Unique
- A compléter obligatoirement pour les élèves:
  - en fin de cycle 2 ou 3
  - en fin de CM2
  - qui déménagent

Lors d'un déménagement, le transfert est à faire à partir du LSU avant la radiation sur BE1D.

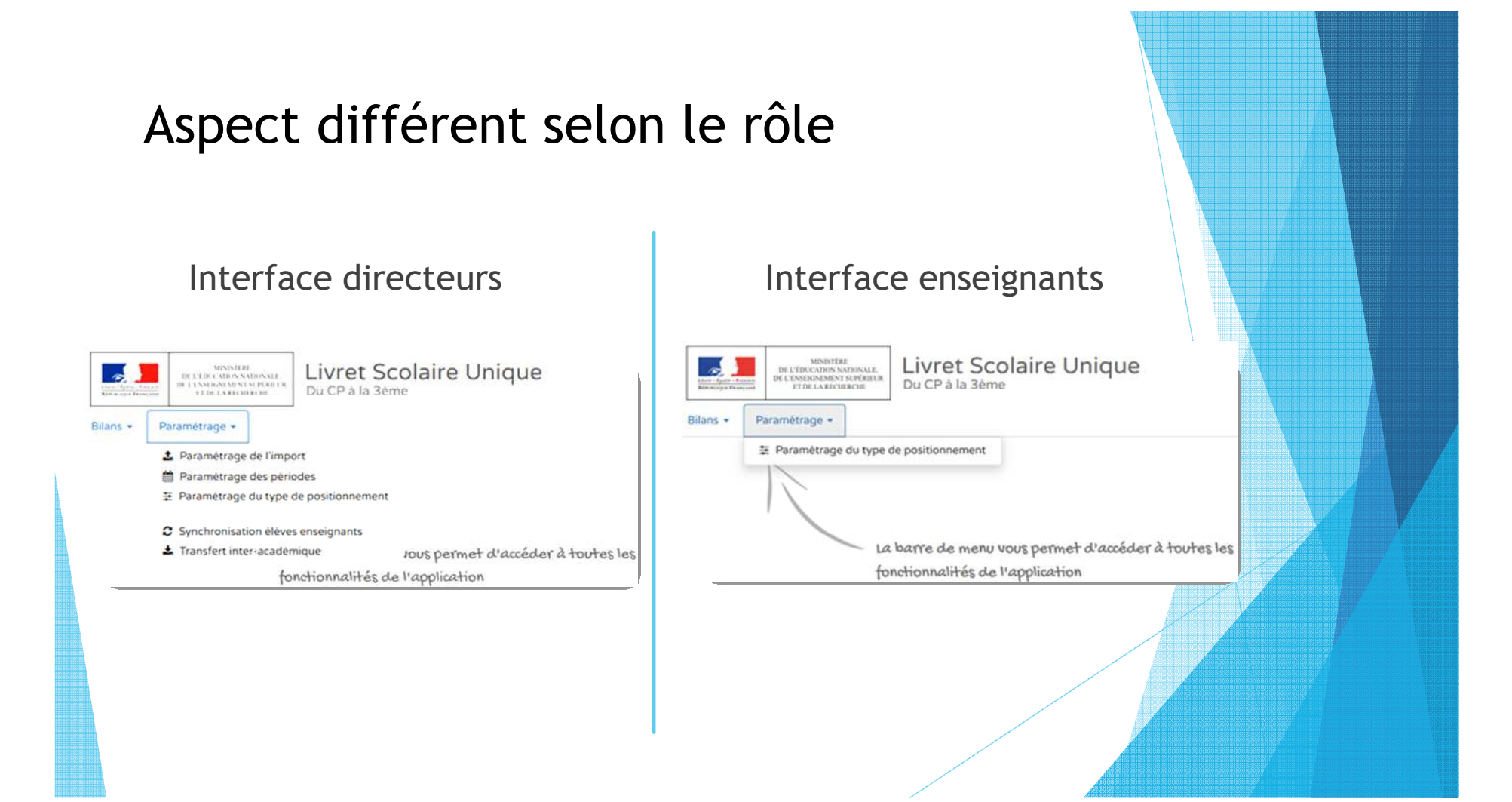

## Les paramétrages à effectuer par le directeur

1. Synchronisation élèves enseignants

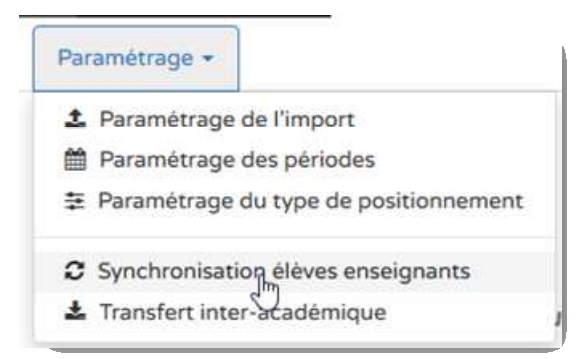

Sans cette synchronisation et vérification des classes l'accès n'est pas possible pour les enseignants.

Se fait à partir de BE1D qui doit être à jour / Vérifier que tous les enseignants de l'école sont affectés à une classe

Quand 2 enseignants sont affectés sur 1 classe entrer les 2 noms pour 1 classe sous BE1D

Si erreur sur l'orthographe d'un nom (élève ou enseignant): changement à faire sous BE1D puis refaire import sous LSU

Lorsqu'un élève est radié ou inscrit en cours d'année: synchronisation immédiate entre BE1D et LSU (nécessité de se déconnecter puis se reconnecter au LSU une fois la synchronisation effectuée)

## Les paramétrages à effectuer par le directeur

#### 2. Paramétrage de l'import

On peut prendre le risque de ne rien remplir au fur et à mesure de l'année et de se retrouver à tout remplir en juin pour les cas suivants:

- en fin de cycle 2 ou 3
- en fin de CM2
- qui déménagent

 L'import à partir des logiciels tels que Edumoov, Sacoche, Livreval n'est pas encore certain.

Le transfert inter-académique est à effectuer en cas de départ d'un élève dans une autre académique.

Pas encore disponible

Paramétrage -

2 Paramétrage de l'import

Paramétrage & s périodes

Transfert inter-académique

Paramétrage du type de positionnement

Synchronisation élèves enseignants

Permet peut-être de faire un import d'un logiciel privé (Edumoov, Sacoche, Livreval.... À voir...)

# Les paramétrages à effectuer par le directeur

3. Paramétrage des périodes

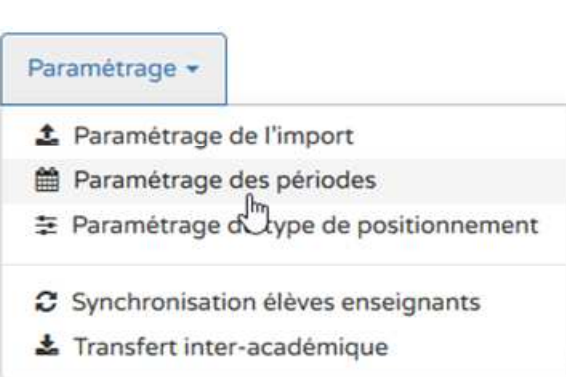

Le conseil des maitres arrête son choix:

- Période
- Trimestre
- Semestre

Le paramétrage est également possible par classe (période/trimestre/semestre).

#### Paramétrage des périodes

Pour modifier la période en semestre ou trimestre

Cliquer sur le crayon du bloc « Semestre » ou « Trimestre:

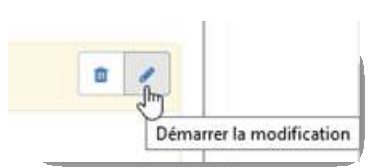

Sélectionner la ou les classe(s) qui doivent être modifiée(s):

| emestre    |            |          |                                 | <ul> <li>►</li> <li>■</li> </ul> |
|------------|------------|----------|---------------------------------|----------------------------------|
|            | 01-09-2016 | Sélectio | onnez les classes associées à c | ette périodicité :               |
| Semestre 1 | 31-01-2017 |          | Classes                         | Periodicités                     |
|            | 01.02.2017 | R        | CLASSE15                        | periode > Semestre               |
| Semestre 2 | 08-07-2017 |          | CLASSE2                         | periode                          |
|            |            |          | CLASSE20                        | periode                          |

Ici la classe 15 va être sélectionnée pour un suivi semestriel, une fois la modification enregistrée:

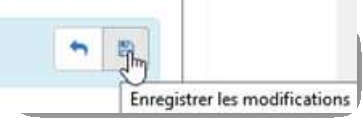

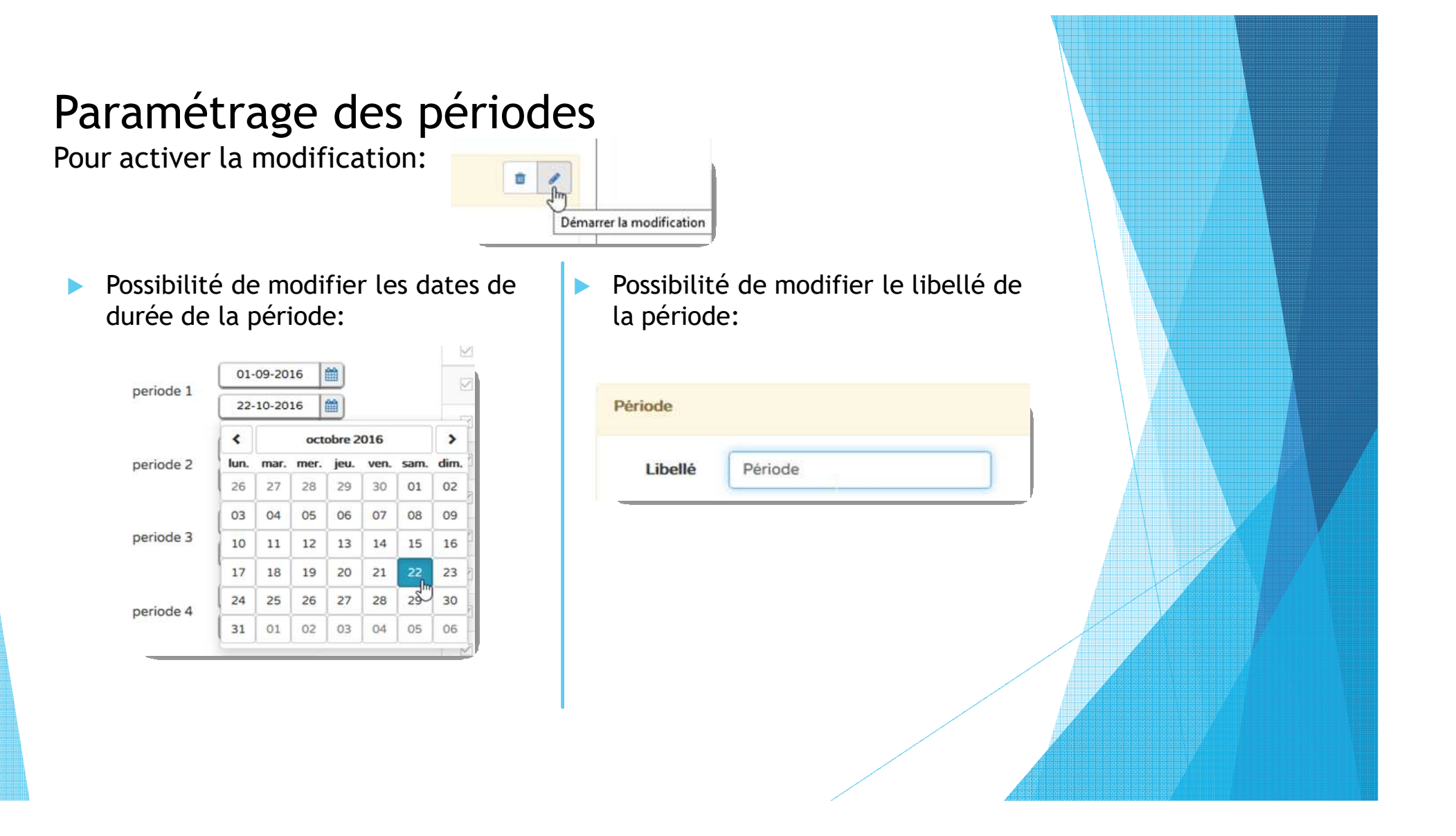

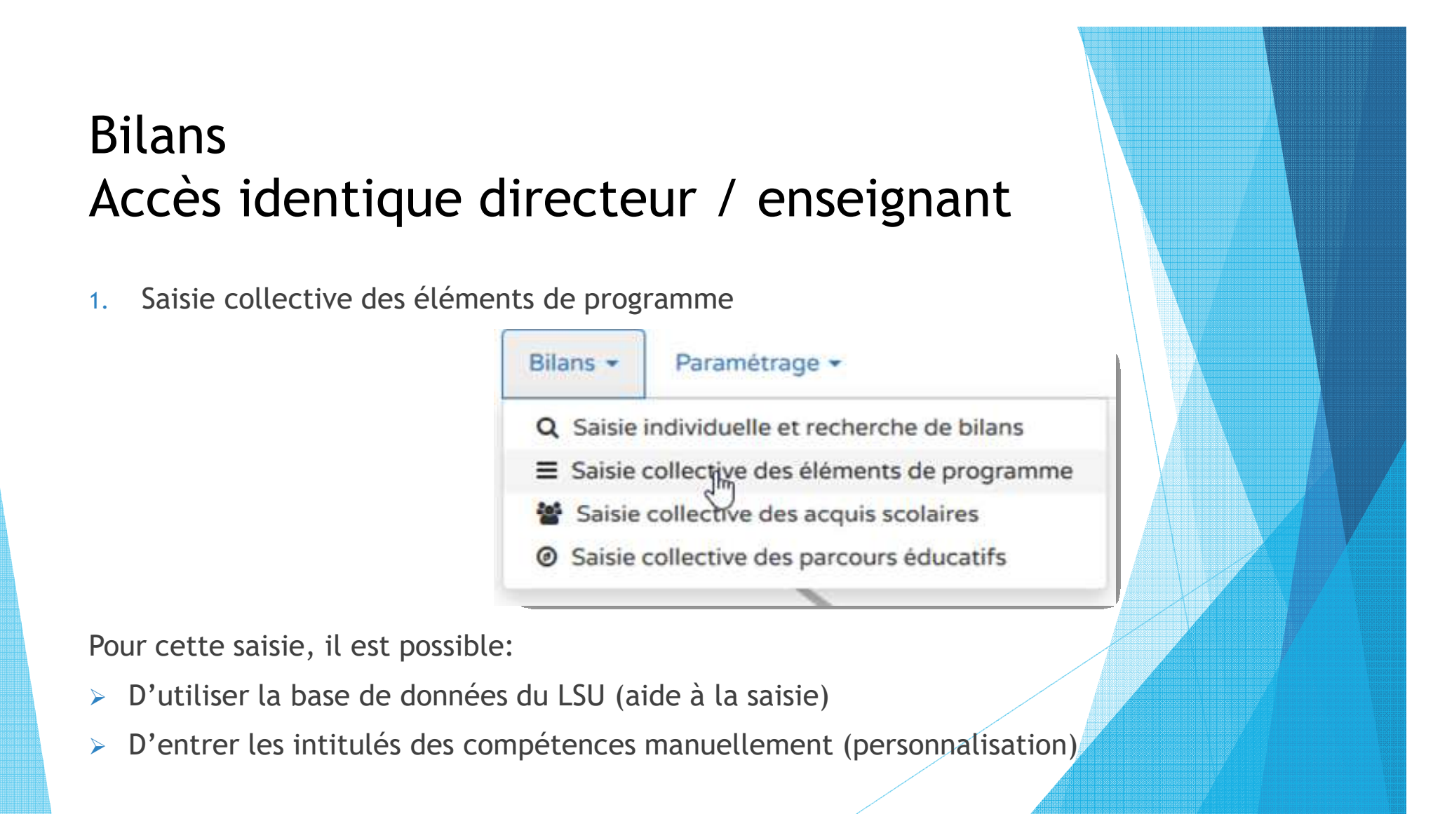

Si on ne trouve pas un enseignant ou une classe sur LSU, vérifier que la classe ou enseignant manquant est bien renseigné sur BE1D puis resynchroniser LSU avec BE1D pour la mise à jour

#### Saisie collective des éléments de programme

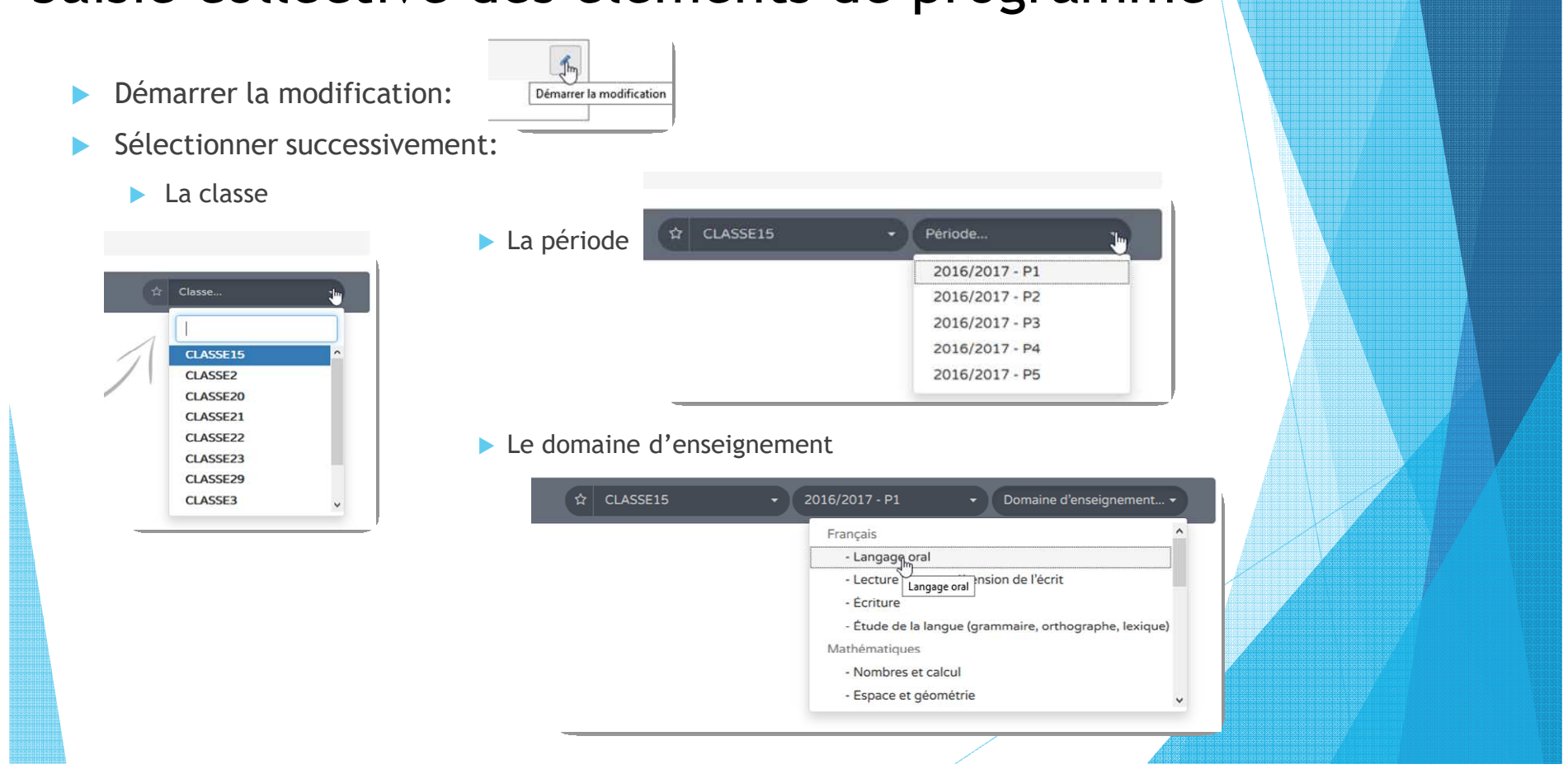

Dans saisie collective, il faut valider les compétences dans les différents domaines d'enseignement, ne pas oublier d'enregistrer avec la petite disquette à chaque fois

#### Saisie collective des éléments de programme

Utiliser la base de données du LSU

Sélection dans la base de données

Entrer les intitulés des compétences manuellement

Saisie manuelle

|                                                                                                 |                        | Principaux éléments du programme travaillés durant la période pour le domaine d'enseignement « Langage oral » |   |
|-------------------------------------------------------------------------------------------------|------------------------|----------------------------------------------------------------------------------------------------|---|
| + Ajouter un élément > Afficher l'aide à la saisie                                              |                        | Écouter pour restituer un texte oralement                                                                     |   |
|                                                                                                 |                        |                                                                                                    | 2 |
| suter un élément 📔 🕶 Masquer l'aide à la saisie                                                 |                        |                                                                                                    |   |
| opositions de connaissances et compétences travaillées en « Langage oral » pour le niveau CP :  |                        |                                                                                                    |   |
| angage oral                                                                                     |                        |                                                                                                    |   |
| Ecouter pour comprendre des messages oraux ou des textes lus par un adulte                      | 1                      |                                                                                                    |   |
| Dire pour etre entendu et compris<br>Participer à des échanges dans des situations diversifiées | Ajouter un nouvel élén |                                                                                                    |   |
|                                                                                                 |                        | Quelque soit le type de saisie, les                                                                           |   |
|                                                                                                 |                        | données peuvent être retirées en                                                                              |   |
|                                                                                                 |                        | dolinees peuvent ette retilees en                                                                             |   |
|                                                                                                 |                        | cliquant sur l'icone                                                                                          |   |
|                                                                                                 |                        |                                                                                                    |   |

Pour remplir le bilan de chaque élève, insister sur le fait que c'est une **synthèse du domaine d'apprentissage** et qu'il n'y aura qu'une seule croix par sous domaine mais qu'une seule case commentaire par exemple pour le français

#### Bilans Accès identique directeur / enseignant

2. Saisie collective des parcours éducatifs (citoyen, santé, culturels)

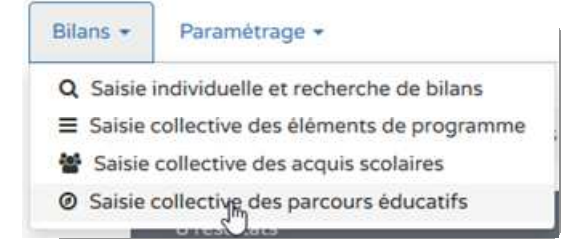

#### Personnalisable pour chaque parcours.

| Bilans Saisie collective Parcours éducatifs               |            |                  |            |  |
|-----------------------------------------------------------|------------|------------------|------------|--|
|                                                           | ☆ CLASSE15 | - 2016/2017 - P1 | -          |  |
| Enseignant(e) : Mme DOUBET                                |            |                  |            |  |
| Parcours éducatifs : Projet(s) mis en oeuvre dans l'année |            |                  | Im         |  |
| + Parcours citoyen                                        |            |                  | Démarrer I |  |
| médiation par les pairs                                   |            |                  | r          |  |
|                                                           |            |                  |            |  |

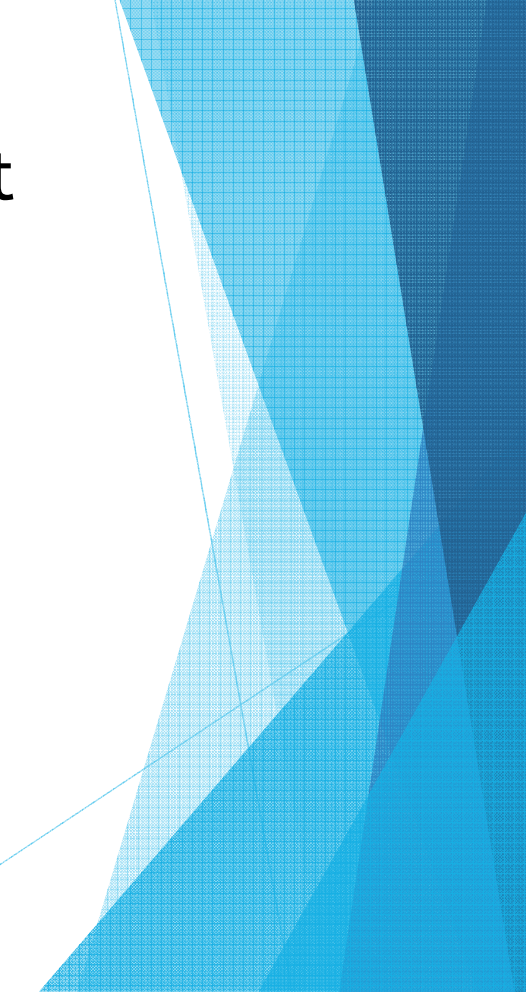

### Bilans Accès identique directeur / enseignant

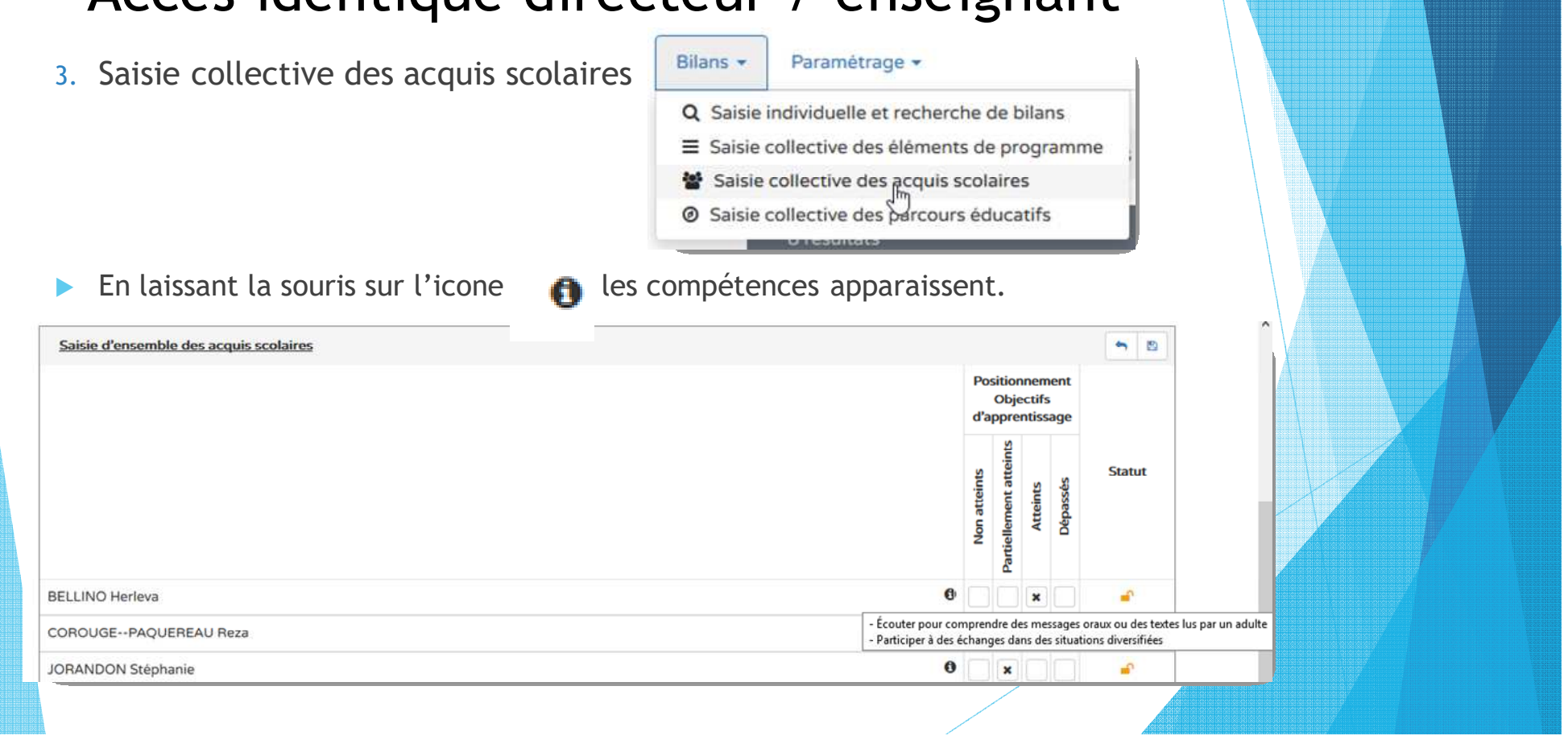

Lorsque des compétences sont sélectionnées, il n'est pas possible d'éditer et/ou d'imprimer le bilan si toutes les compétences ne sont pas remplies, un message apparaîtra pour le signaler

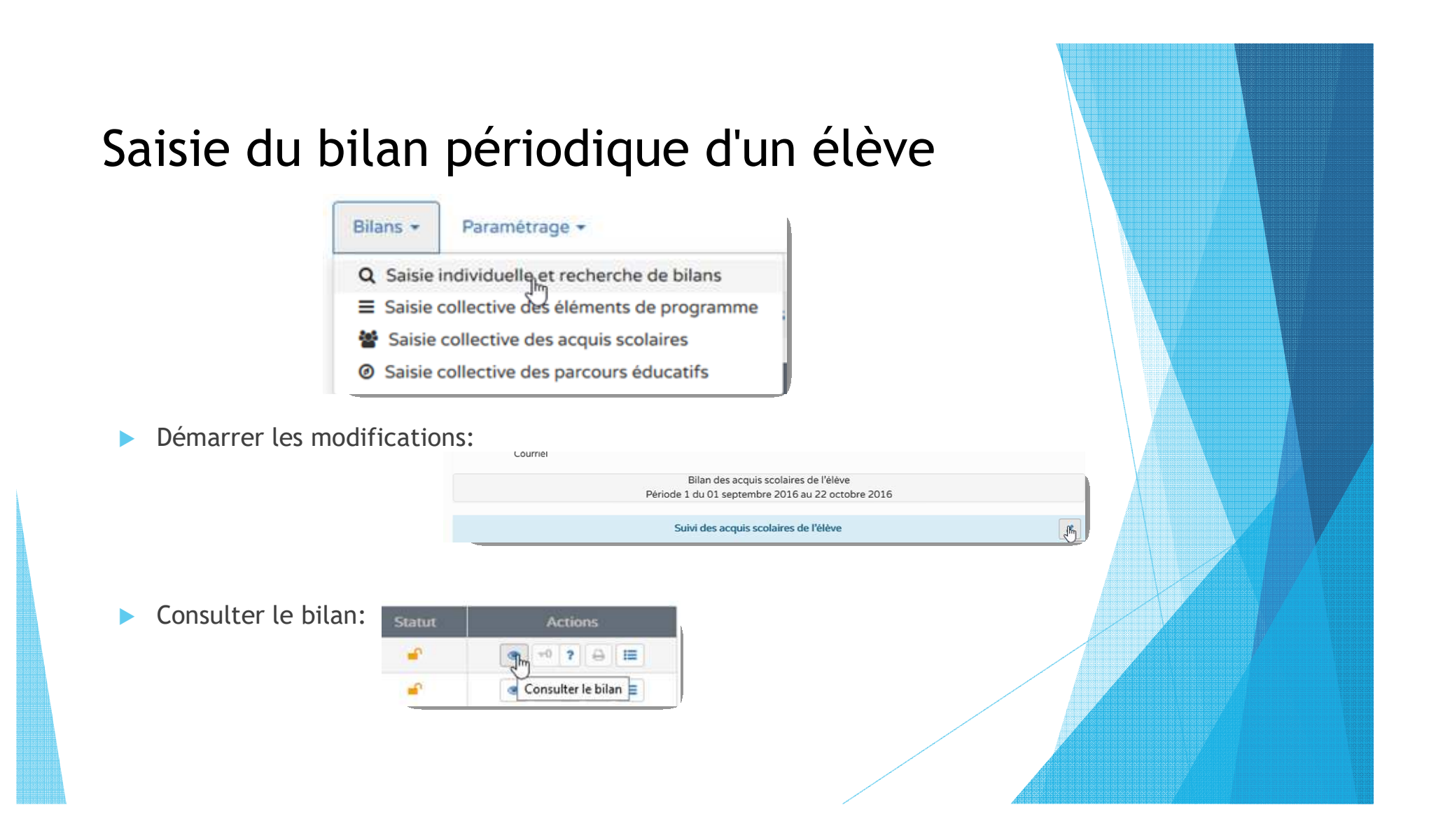

#### Saisie du bilan périodique d'un élève

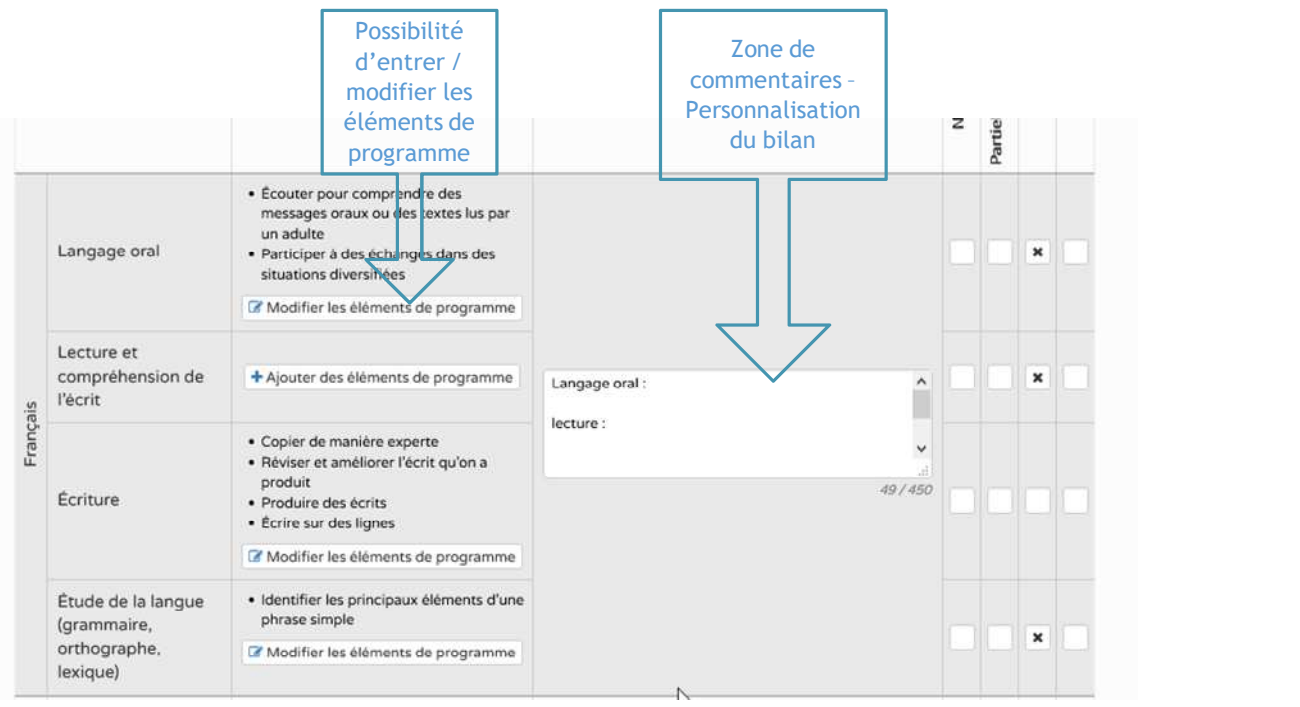

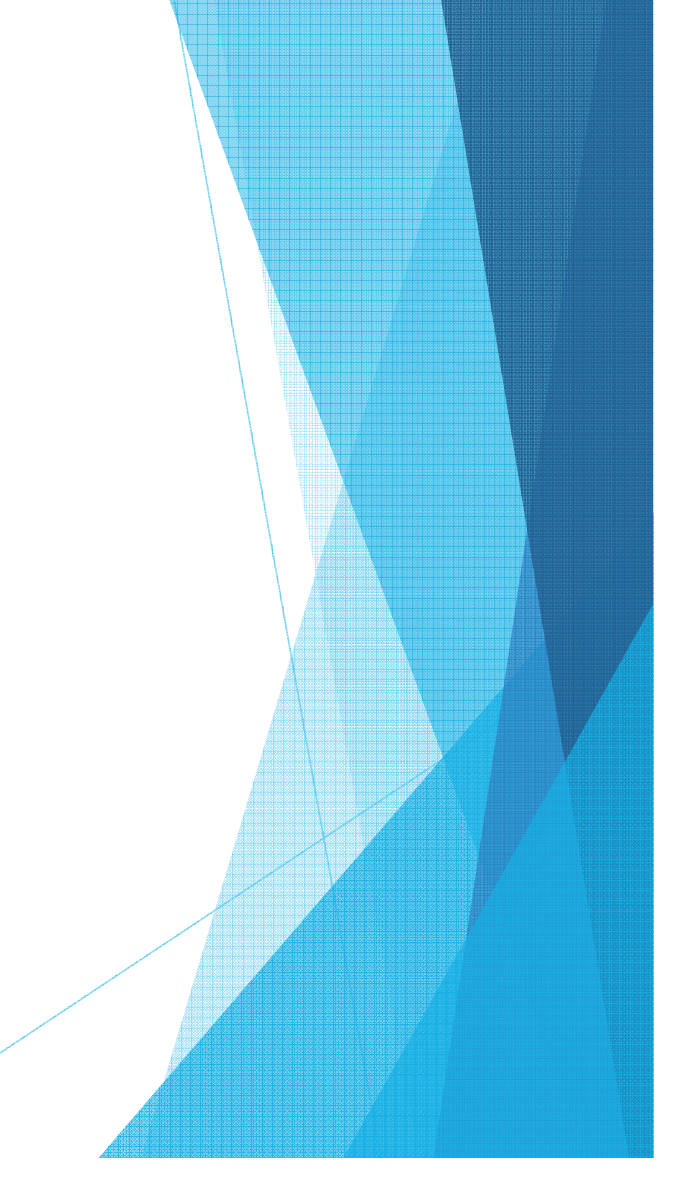

| Saisie du bilan périodique d'un élève                                                                                                    |  |
|----------------------------------------------------------------------------------------------------|--|
| Voir le verso du bilan individuel                                                                                                    |  |
| Bilans Saisie individuelle et recherche de bilans Modification du bilan de l'élève BELLINO Herleva                                          |  |
| ← Bilan précédent 2 Verso → Verrouillier ? 🖶 Editer 🗮 Historique Bilan sulvant →                                                            |  |
| Saisir l'appréciation générale:<br>> Bilans > Saisie individuelle et recherche de bilans > Modification du bilan de l'élève BELLINO Herleva |  |
| - Bilan précédent O Recto - Verrouiller ? <table-cell> Editer III Historique Bilan suivant -</table-cell>                                   |  |
| Bilan de l'acquisition des connaissances et compétences                                                                                     |  |
| Appréciation générale sur la progression de l'élève •                                                                                       |  |
|                                                                                                    |  |

### Saisie du bilan périodique d'un élève

Exemple de présentation de parcours éducatifs

| exposition départementale              |  |
|----------------------------------------|--|
| Appréciation spécifique pour l'élève : |  |
|                                        |  |
| Parcours ádusatif do santó             |  |
| Parcours educatif de sante             |  |
| Appréciation commune pour la classe :  |  |
| Appréciation commune pour la classe :  |  |
| Appréciation commune pour la classe :  |  |

Exemple de modalités d'accompagnement pédagogique spécifique

| PPRE [projet personnalisé de réussite éducative] |  |
|--------------------------------------------------|--|

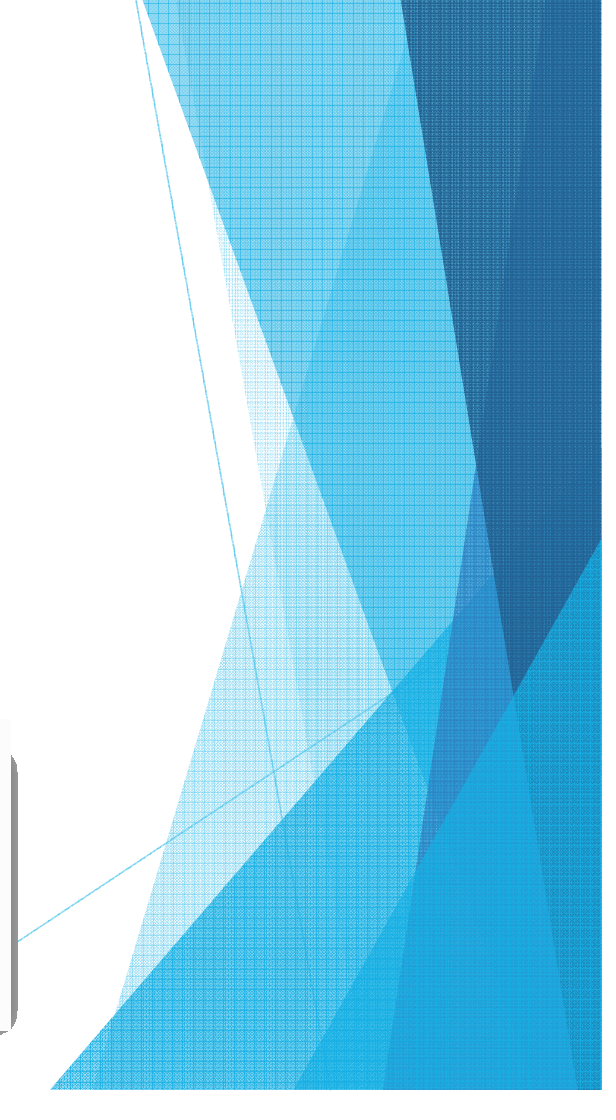

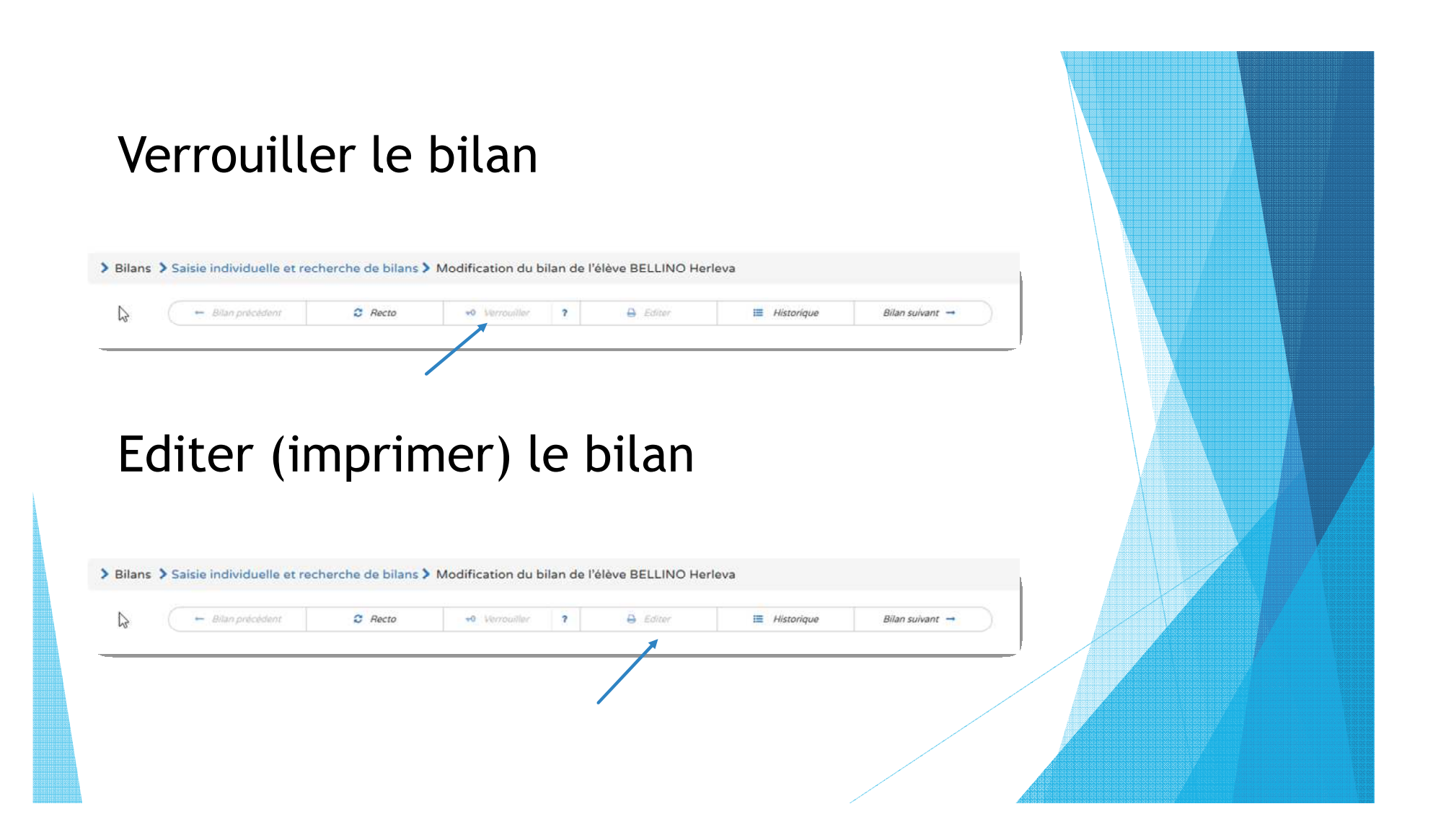

Livret Scolaire Unique (LSU)

 Possibilité de voir chaque étape en vidéo sur <u>eduscol.education.fr/cid104511</u> /le-livret-scolaire.html

Merci pour votre attention